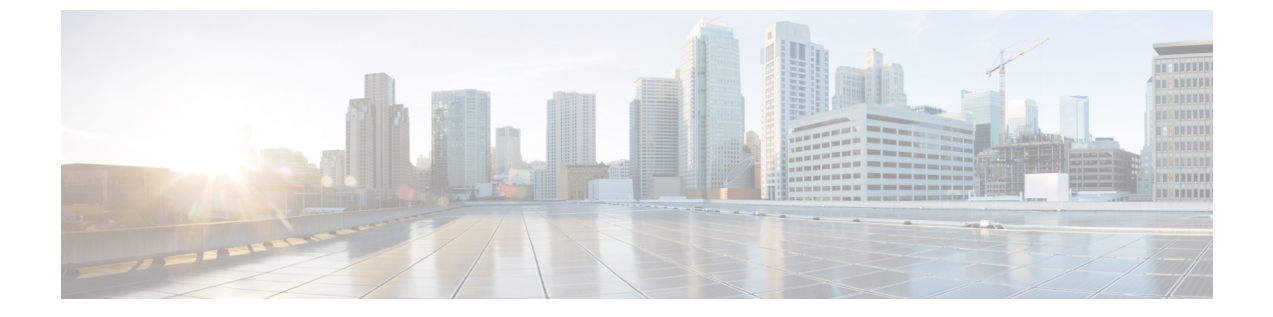

# ワイヤレス LAN

- ワイヤレス LAN の概要(1 ページ)
- ワイヤレス LAN の設定タスク フロー (1ページ)

# ワイヤレス LAN の概要

この機能は、電話機で WiFi パラメータを設定するユーザの手間を省きます。 ユーザに代わって WiFi プロファイルを設定できます。 デバイスは、自動的に、システムから WiFi 設定をダウンロードして適用できます。 VPN 接続と HTTP プロキシの設定に関連した新しいセキュリティ層を含む、ネットワーク アクセス プロファイルを設定できます。

# ワイヤレス LAN の設定タスク フロー

手順

|       |                                   | r                                                                                                    |
|-------|-----------------------------------|----------------------------------------------------------------------------------------------------|
|       | コマンドまたはアクション                      | 目的                                                                                                   |
| ステップ1 | 電話機能一覧の生成                         | ワイヤレス LAN プロファイルのデバイ<br>スを特定するためにレポートを生成しま<br>す。                                                     |
| ステップ2 | ネットワーク アクセス プロファイルの<br>設定 (2 ページ) | オプション: ワイヤレス LAN プロファ<br>イルにリンクできるように VPN および<br>HTTP プロキシを設定する場合は、ネッ<br>トワーク アクセス プロファイルを設定<br>します。 |
| ステップ3 | 無線 LAN プロファイルの設定 (2 ペー<br>ジ)      | 企業のデバイスまたはデバイス プール<br>に適用する共通の WiFi 設定を使用して<br>ワイヤレス LAN プロファイルを設定し<br>ます。                           |

|       | コマンドまたはアクション                                                                                                    | 目的                                                                                                    |
|-------|----------------------------------------------------------------------------------------------------|----------------------------------------------------------------------------------------------------|
| ステップ4 | ワイヤレスLANプロファイルグループ<br>の設定 (3ページ)                                                                                                    | ワイヤレス LAN プロファイルをまとめ<br>てグループ化します。                                                                                                |
| ステップ5 | <ul> <li>デバイスまたはデバイス プールへの無線LANプロファイル グループのリンク(3ページ)を行うには、次のサブタスクのいずれかを実行します。</li> <li>デバイスへのワイヤレス LAN プロファイル グループのリンク(4ページ)</li> <li>デバイス プールへのワイヤレスLAN プロファイル グループのリンク(4ページ)</li> </ul> | デバイスリンクが完了すると、TFTPは<br>既存のデバイス コンフィギュレーショ<br>ンファイルにワイヤレス LAN プロファ<br>イル グループを追加し、デバイス(ま<br>たはデバイス プールに結び付けられた<br>デバイス)がダウンロードします。 |

## ネットワーク アクセス プロファイルの設定

ワイヤレス LAN プロファイルにリンクできるように VPN および HTTP プロキシを設定する場 合は、ネットワーク アクセス プロファイルを設定します。

### 手順

- ステップ1 [Cisco Unified CM 管理(Cisco Unified CM Administration)]から、以下を選択します。[デバイ ス(Device)]>[デバイス設定(Device Settings)]>[ネットワーク アクセス プロファイル (Network Access Profile)]
- ステップ2 [新規追加] をクリックします。
- ステップ3 [ネットワーク アクセス プロファイルの設定(Network Access Profile Configuration)]ウィンド ウのフィールドを設定します。フィールドと設定オプションの詳細については、オンライン ヘルプを参照してください。
- ステップ4 [保存] をクリックします。

## 無線LAN プロファイルの設定

企業のデバイスまたはデバイスプールに適用する共通のWiFi設定を使用してワイヤレスLAN プロファイルを設定します。

### 手順

ステップ1 [Cisco Unified CM 管理(Cisco Unified CM Administration)]から、以下を選択します。[Device > device SETTINGS] > [Wireless LAN Profile]

- ステップ2 [新規追加] をクリックします。
- ステップ3 [無線 LAN プロファイルの設定(Wireless LAN Profile Configuration)]ウィンドウで各フィール ドを設定します。フィールドと設定オプションの詳細については、オンライン ヘルプを参照 してください。
- ステップ4 [保存] をクリックします。

## ワイヤレス LAN プロファイル グループの設定

ワイヤレス LAN プロファイルをグループ化します。

手順

- ステップ1 [Cisco Unified CM 管理(Cisco Unified CM Administration)]から、以下を選択します。[デバイ ス(Device)]>[デバイス設定(device SETTINGS)]>[ワイヤレスLAN プロファイル(Wireless LAN Profile)]
- ステップ2 [新規追加]をクリックします。
- ステップ3 [ワイヤレス LAN プロファイル グループ設定(Wireless LAN Profile Group Configuration)]ウィ ンドウで各フィールドを設定します。フィールドと設定オプションの詳細については、オンラ イン ヘルプを参照してください。
- ステップ4 [保存] をクリックします。

## デバイスまたはデバイス プールへの無線 LAN プロファイル グループ のリンク

デバイスリンクが完了すると、TFTPによって、既存のデバイスコンフィギュレーションファ イルにワイヤレス LAN プロファイル グループが追加されます。続いて、これらは、デバイス や、デバイス プールに関連するデバイスによってダウンロードされます。

手順

|               | コマンドまたはアクション                                     | 目的 |
|---------------|--------------------------------------------------|----|
| ステップ1         | デバイスへのワイヤレス LAN プロファ<br>イル グループのリンク (4 ページ)      |    |
| ステップ <b>2</b> | デバイスプールへのワイヤレスLANプ<br>ロファイル グループのリンク (4 ペー<br>ジ) |    |

### デバイスへのワイヤレス LAN プロファイル グループのリンク

#### 手順

- ステップ1 [Cisco Unified CM 管理(Cisco Unified CM Administration)] から、以下を選択します。[デバイ ス(Device)]>[電話(Phone)]。
- ステップ2 次のいずれかの作業を実行します。
  - 検索条件を入力し、[検索(Find)]をクリックして、結果一覧から既存デバイスを選択します。
  - •[新規追加(Add New)]をクリックして、[電話のタイプ(Phone Type)]ドロップダウン リストからデバイス タイプを選択します。
- ステップ3 [ワイヤレス LAN プロファイル グループ(Wireless LAN Profile Group)]ドロップダウン リストから、作成したワイヤレス LAN プロファイル グループを選択します。
- ステップ4 [保存] をクリックします。

### デバイス プールへのワイヤレス LAN プロファイル グループのリンク

デバイス レベルおよびデバイス プール レベルでワイヤレス LAN プロファイル グループをリ ンクする場合、システムはデバイス プール設定を使用します。

#### 手順

- ステップ1 [Cisco Unified CM 管理 (Cisco Unified CM Administration)]から、以下を選択します。[システム (System)]>[デバイス プール (Device Pool)]。
- ステップ2 次のいずれかの作業を実行します。
  - •検索条件を入力し、[検索(Find)]をクリックして、結果一覧から既存デバイスプールを 選択します。
  - •[新規追加]をクリックします。
- ステップ3 [ワイヤレス LAN プロファイル グループ (Wireless LAN Profile Group)]ドロップダウン リストから、作成したワイヤレス LAN プロファイル グループを選択します。
- ステップ4 [保存] をクリックします。

翻訳について

このドキュメントは、米国シスコ発行ドキュメントの参考和訳です。リンク情報につきましては 、日本語版掲載時点で、英語版にアップデートがあり、リンク先のページが移動/変更されている 場合がありますことをご了承ください。あくまでも参考和訳となりますので、正式な内容につい ては米国サイトのドキュメントを参照ください。